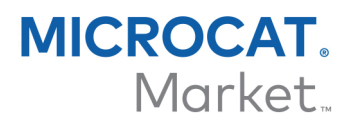

# СОЗДАЙТЕ И НАЗНАЧЬТЕ УРОВНИ РАСЦЕНОК

После того как ваши торговые счета будут настроены для использования с Microcat Market, вам следует перейти на целевую страницу и назначить уровни расценок для своих торговых счетов. Вы также можете создать собственные уровни расценок.

Для доступа к целевой странице перейдите по адресу <u>www.login.superservice.com</u> и введите свое имя пользователя и пароль для Microcat EPC. В верхнем правом углу страницы вы увидите вкладки администрирования расценок и управления учетными записями.

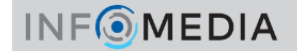

Главная Администрирование расценок Упр. учетными записями

### УПРАВЛЕНИЕ УЧЕТНЫМИ ЗАПИСЯМИ

На экране **Упр. учетными записями** вам будет необходимо назначить уровни расценок для своих торговых счетов Microcat Market. Корпоративный клиент сможет заказывать детали из вашего дилерского центра только после того, как будет назначен уровень расценок.

#### Назначение уровня расценок

Для того чтобы назначить уровень расценок счету Microcat Market необходимо выполнить указанные ниже действия.

- 1 На целевой странице щелкните **Упр. учетными записями**.
- 2 Щелкните вкладку **Учетные записи компании**.
- 3 Щелкните необходимое название в столбце **Название компании**.
- 4 В столбце **Настройки** раздела подписок щелкните **Настроить**.

| Подписки              |            |                          |                               | i         |
|-----------------------|------------|--------------------------|-------------------------------|-----------|
| Наименование подписки | Количество | Назначивший пользователь | Дата истечения срока действия | Настройки |
| Microcat MARKET       | 2          | <u>Дилер 1</u>           |                               | Настроить |

- 5 Выберите пункт назначения для отправки заказов этой мастерской из выпадающего списка **Дилер**.
- 6 Выберите уровень расценок для этой мастерской из выпадающего списка **Уровень расценок**.

| Microcat MARKET      |                                 |
|----------------------|---------------------------------|
| Параметры лицензий   |                                 |
| Дилер<br>Уровень цен | 123 - Дилер 1 ▼<br>Торговые 1 ▼ |
|                      | Сохранить Отменить              |

7 Щелкните Сохранить.

# INF MEDIA

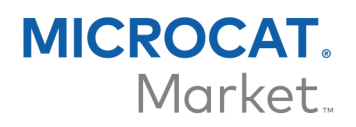

## АДМИНИСТРИРОВАНИЕ РАСЦЕНОК

После того как ваши торговые счета будут настроены службой поддержки клиентов Infomedia, вы сможете создавать новые уровни расценок на экране **Администрирование расценок**. Вы можете установить несколько уровней расценок для разных счетов, так что в ваших руках будет полный контроль над ценообразованием.

Создание собственных уровней расценок

Для того чтобы создать уровень расценок счета Microcat Market, необходимо выполнить указанные ниже действия.

- 1 На целевой странице щелкните Администрирование расценок.
- Щелкните значок
  Добавить уровень расценок на вкл
  - на вкладке уровней расценок.
- 3 Введите сведения об уровне расценок (например, название) и щелкните Далее. Код уровня расценок должен отличаться от всех существующих кодов.

| Добавить уровень расценок Х |               |                 |
|-----------------------------|---------------|-----------------|
| Подробнее                   | Корректировки | Налоги          |
|                             |               |                 |
| Код                         |               |                 |
| Название                    |               | торговые 1      |
| Базовый уровень расценок    |               | Рознична(RTL) 🔻 |
| Комментарии                 |               |                 |
|                             |               |                 |
|                             |               |                 |
|                             |               |                 |
|                             |               |                 |
|                             |               |                 |
|                             |               |                 |
|                             |               | Отменить Далее  |

4 Если вы хотите применить корректировку ко всем деталям, введите в поле **Процент корректировки** необходимый процент и щелкните **Далее**.

Для увеличения установленной на детали цены введите положительное процентное значение, для установления скидки на детали введите отрицательное процентное значение. Например, –5 %.

- 5 Если вы хотите добавить ставку налога ко всем деталям, введите необходимый процент в поле **Налог в процентах**. Например, 10%.
- 6 Щелкните Завершить.
- Для установки уровня расценок по умолчанию выберите уровень расценок и щелкните Установить по умолчанию.

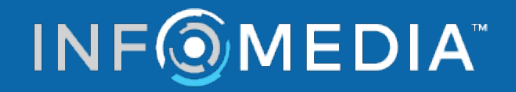